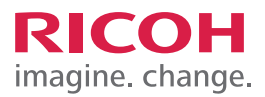

## TRAINING EXERCISE ADDING USERS TO THE ADDRESS BOOK WITH EMAIL ADDRESS VIA WEB IMAGE MONITOR

## STEP 1:

To add users to the Address Book using Web Image Monitor, enter the device's IP address into a Web browser. Click Enter.

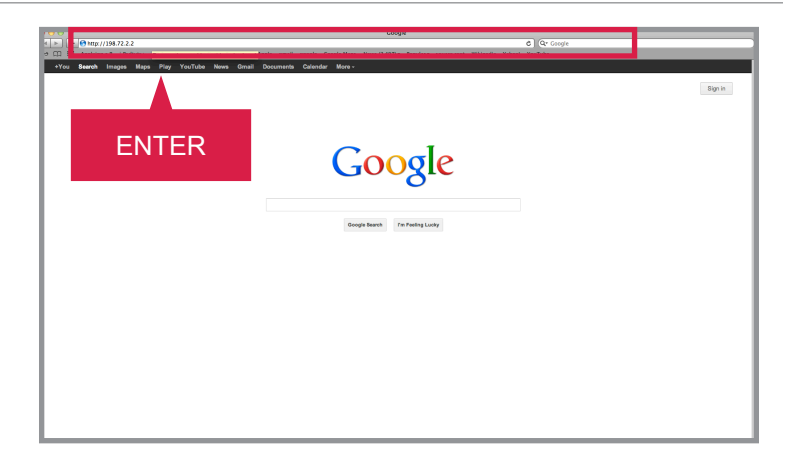

#### **STEP 2:** Select Login.

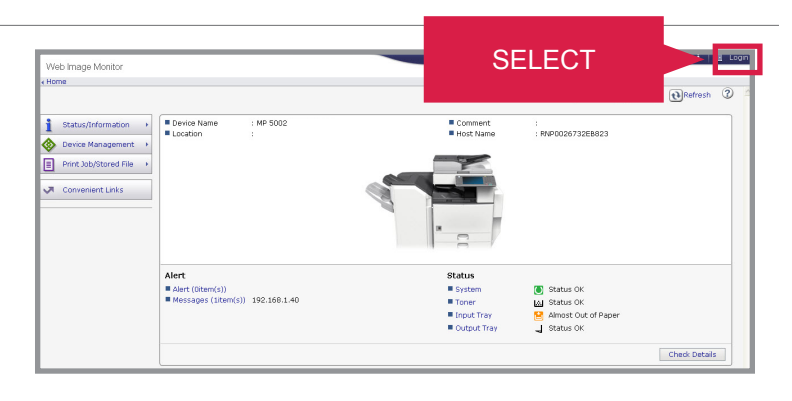

## STEP 3:

Enter Username and Password. Select Login.

| Web Im                                | age Monitor |
|---------------------------------------|-------------|
| Login User Name :<br>Login Password : | admin       |
| SI                                    | ELECT       |
|                                       |             |

#### ADDING USERS TO THE ADDRESS BOOK WITH EMAIL ADDRESS VIA WEB IMAGE MONITOR

# STEP 4:

Select Device Management.

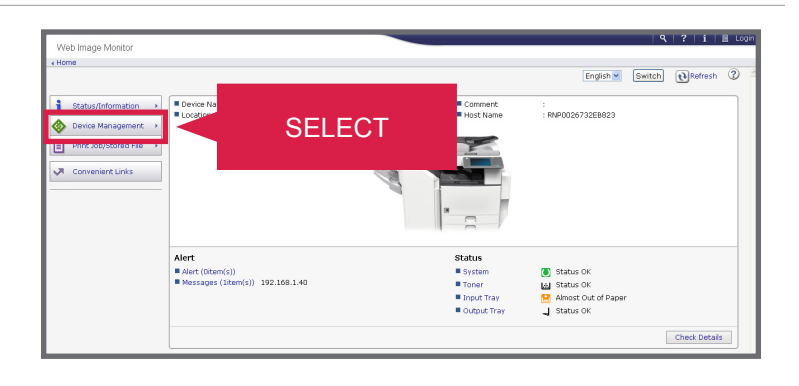

**RICOH** 

imagine. change.

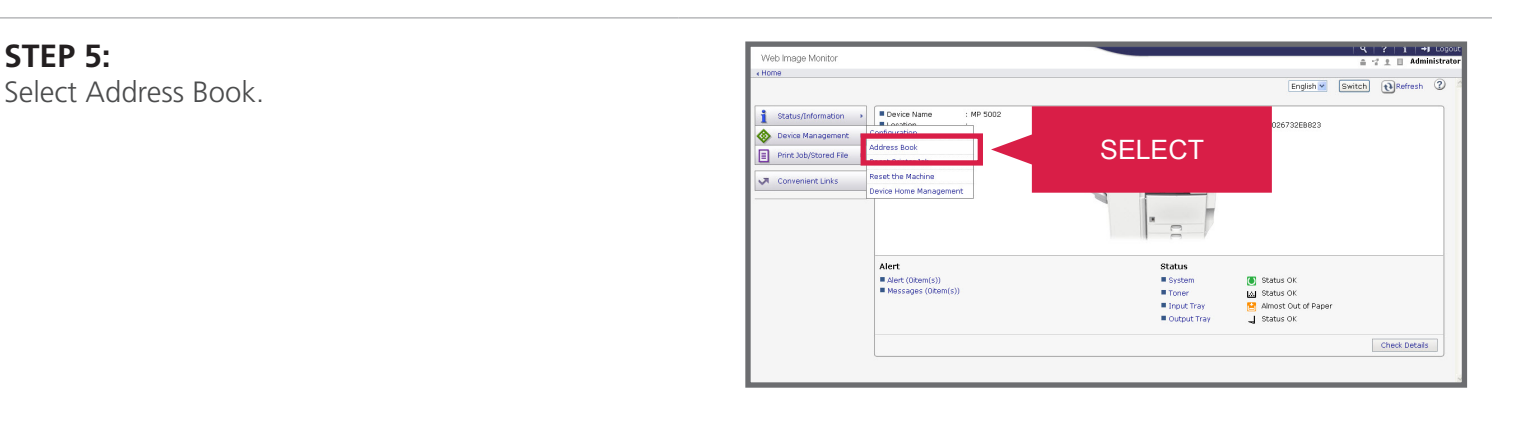

## STEP 6:

Using the Wizard Method, Select Add User.

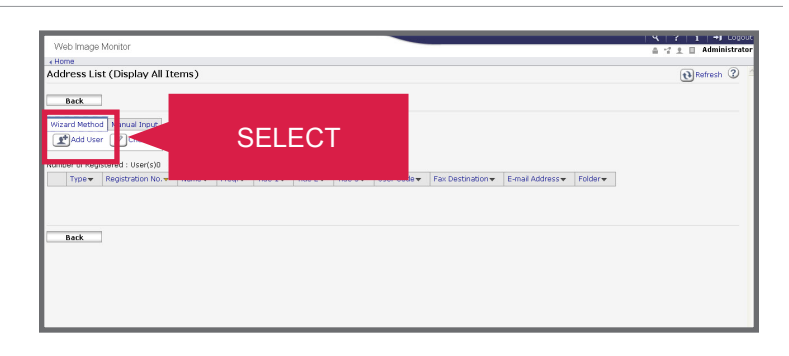

## STEP 7:

Under Destination, Select E-mail Destination.

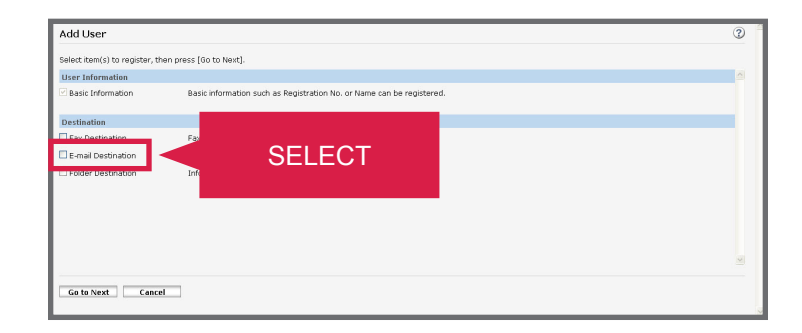

#### ADDING USERS TO THE ADDRESS BOOK WITH EMAIL ADDRESS VIA WEB IMAGE MONITOR

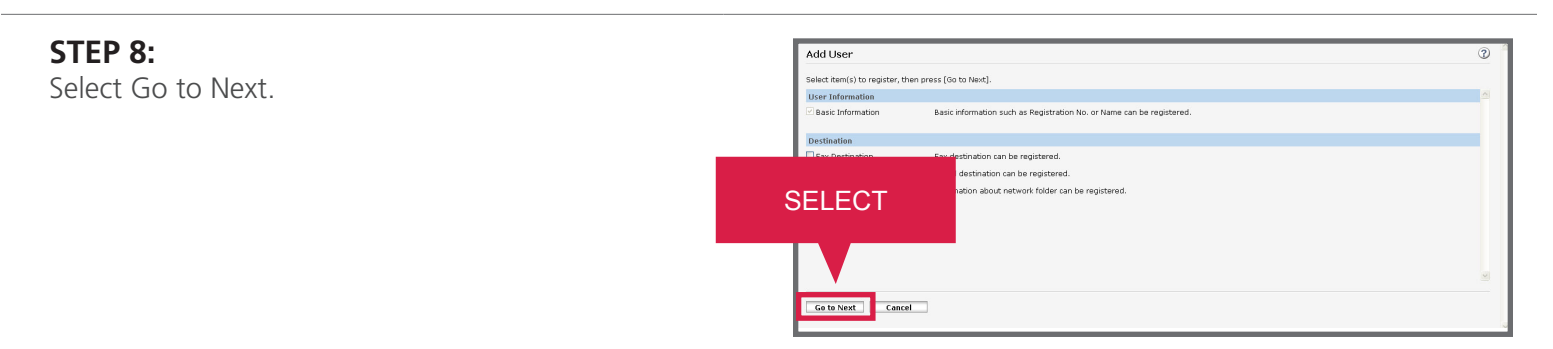

#### STEP 9:

Enter the User's Basic Information. Select Go to Next. (For demonstration purposes, the user's information has already been added.)

Note: [Key Display] is how the user's name will appear in the Address Book when accessed from the device's Control Panel.

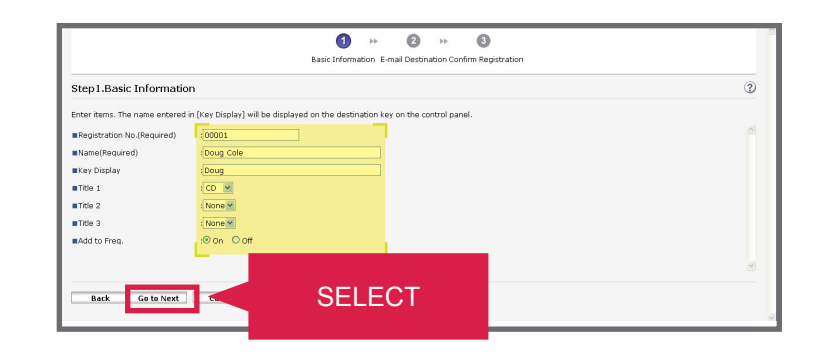

RICOH

imagine. change.

#### **STEP 10:**

- Enter the User's E-mail Address.
- Select the option to Use This Address Also As The Sender's Address.
- Select Go to Next.

(For demonstration purposes, this information has already been entered.)

## **STEP 11:**

Confirm Registration Information. Select OK.

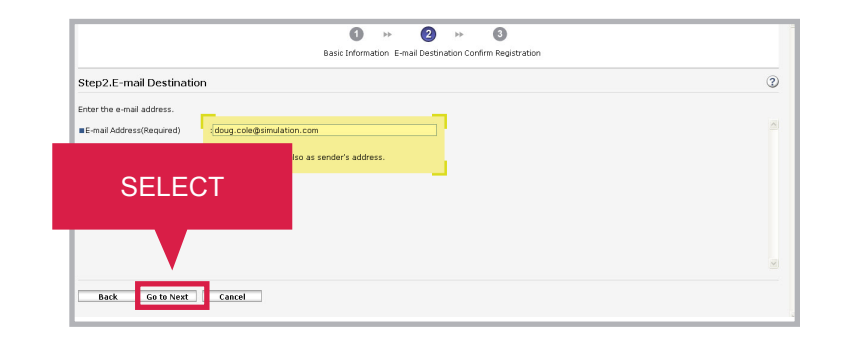

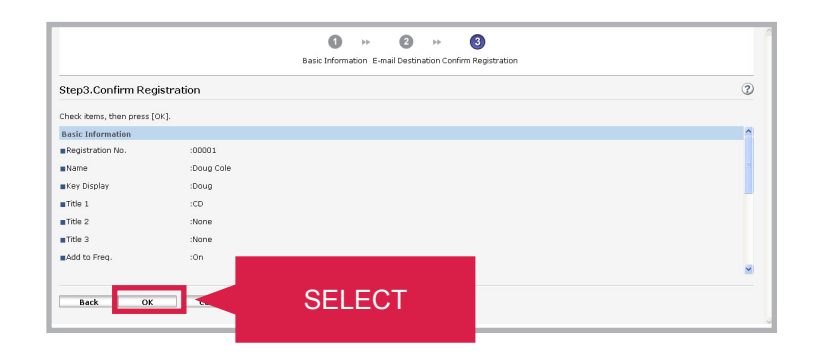

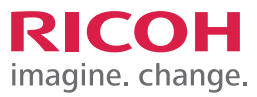

#### ADDING USERS TO THE ADDRESS BOOK WITH EMAIL ADDRESS VIA WEB IMAGE MONITOR

#### **STEP 12:**

The User has now been successfully added. If you need to add additional users, Select Add Users and repeat steps.

JOB TASK COMPLETE.

| <u>\$</u> | Add Use | r Change         | Delete 🗴     | 🛃 Add Ge | oup 📳    | Maintenanc | e<br>« 14-11-1 |             |               |                        |                   |               |
|-----------|---------|------------------|--------------|----------|----------|------------|----------------|-------------|---------------|------------------------|-------------------|---------------|
| m         | Type -  | Registration No. | Name -       | Freq     | Title 1+ | Title 2+   | Title 3 -      | User Code 🕶 | Volume Used + | Previous Volume Used + | Last Reset Date 🕶 | Limit Value - |
|           | 1       | 00001            | Doug Cole    | On       | CD       |            |                | 1234        | 0             | 0                      |                   | 500           |
| >         | 2       | 00002            | Jerry Smith  | On       | IJК      |            |                | 1111        | 0             | 0                      |                   | 1000          |
| >         | 2       | 00003            | Ellen Smiles | On       |          |            |                | 2222        | 0             | 0                      |                   | 500           |
| >         | 2       | 00004            | Sauve        | On       | RST      |            |                |             |               |                        |                   |               |
|           |         |                  |              |          |          |            |                |             |               | 1                      |                   | >             |
|           | Back    | 1                |              |          |          |            |                |             |               |                        |                   |               |